## 毕业生图像采集线上付款码付款流程

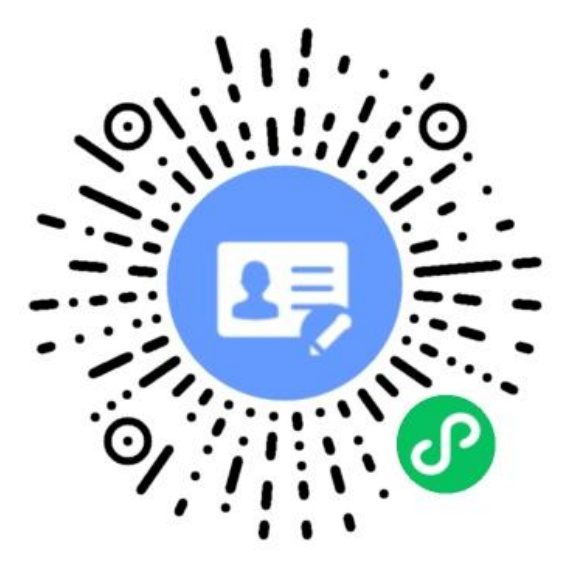

## 扫描二维码进入**"图像采集"**小程序

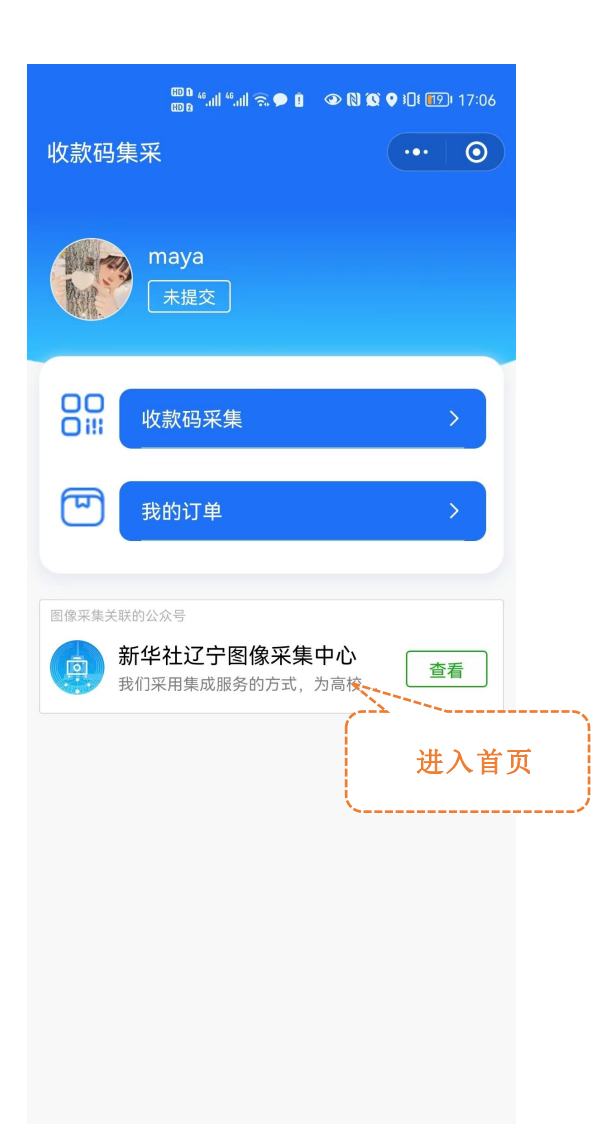

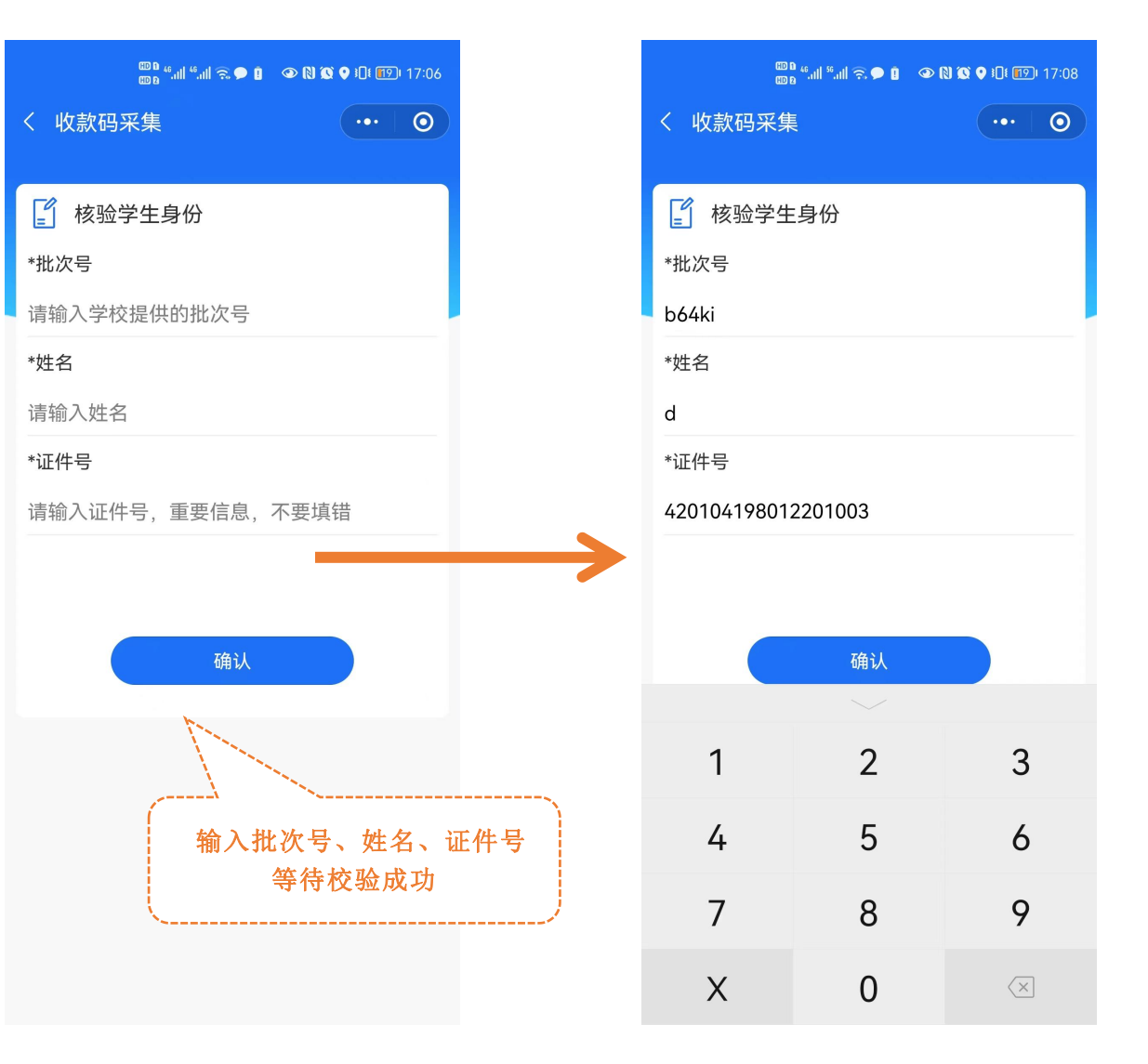

| ᡂ <sup>6</sup> 세 <sup>6</sup> 세 중 ● Î ④ N 饺 ♥ 10 i ff2) | 17:09 |
|---------------------------------------------------------|-------|
| く 收款码采集 ・・・                                             | 0     |
|                                                         |       |
| ■基本信息                                                   |       |
| *姓名                                                     |       |
| c                                                       |       |
| *性别                                                     |       |
|                                                         |       |
| · · · · · · · · · · · · · · · · · · ·                   |       |
| 请仔细核实自己的信息,若发现问题<br>请联系学校老师更改                           |       |
|                                                         |       |
| 确定                                                      |       |
| HILDLAN CHARLE                                          |       |
| 请输入本人邮箱                                                 |       |
| ┃学院信息                                                   |       |
| *本人学号                                                   |       |
| 2022102512                                              |       |
| *考生号                                                    |       |
| 42210106110676                                          |       |
| *院校名称                                                   |       |

| 60 B 46.111    | "I 🗟 🗩 I 💿 🔍 🗶 🍳 I 🛙 🖅 I | 7:09     |       |
|----------------|--------------------------|----------|-------|
| く 收款码采集        | •••                      | $\odot$  | く收    |
|                |                          |          | ■ 学院  |
| ▲本信息           |                          |          | *本人   |
| *姓名            |                          |          | 2022  |
| с              |                          | _        | *老生   |
| *性别            |                          |          | (221) |
| 女              |                          |          | 4221  |
| *证件号           |                          |          |       |
| 42010419801220 | 1002                     |          | -     |
| *手机号码          |                          |          |       |
| 13456238956    |                          |          |       |
| 本人邮箱           | 5-                       |          |       |
| 123@qq.com     |                          |          | 1014  |
| 学院信息           | 校验成功后进入                  | 学生信息页面。  | *学历   |
| *木人学号          | 先核对信息,须                  | 填写手机号码、  | 大学2   |
|                | 邮箱选填(非必                  | 填)后确认提交。 |       |
|                | <u> </u>                 |          |       |
| *考生号           |                          |          |       |
| 42210106110676 |                          |          |       |
| *院校名称          |                          |          |       |

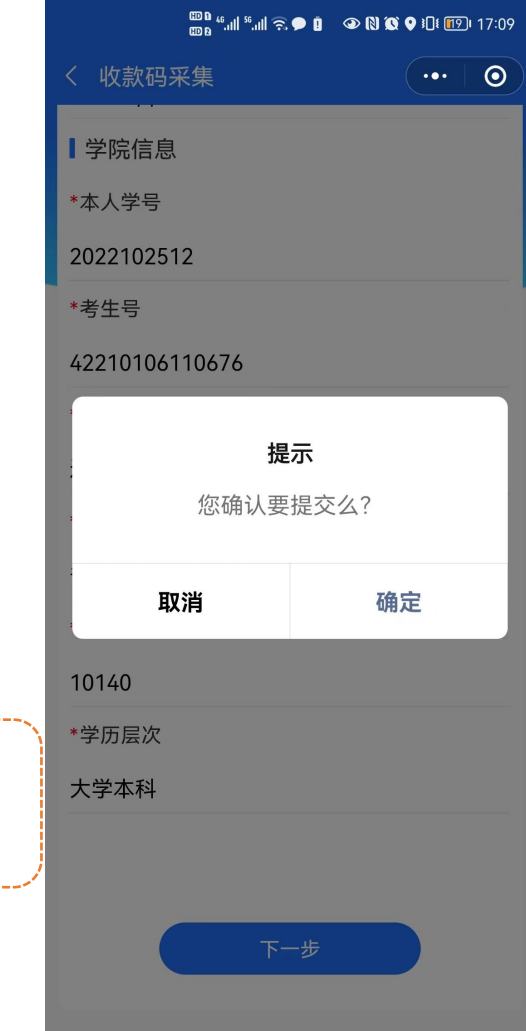

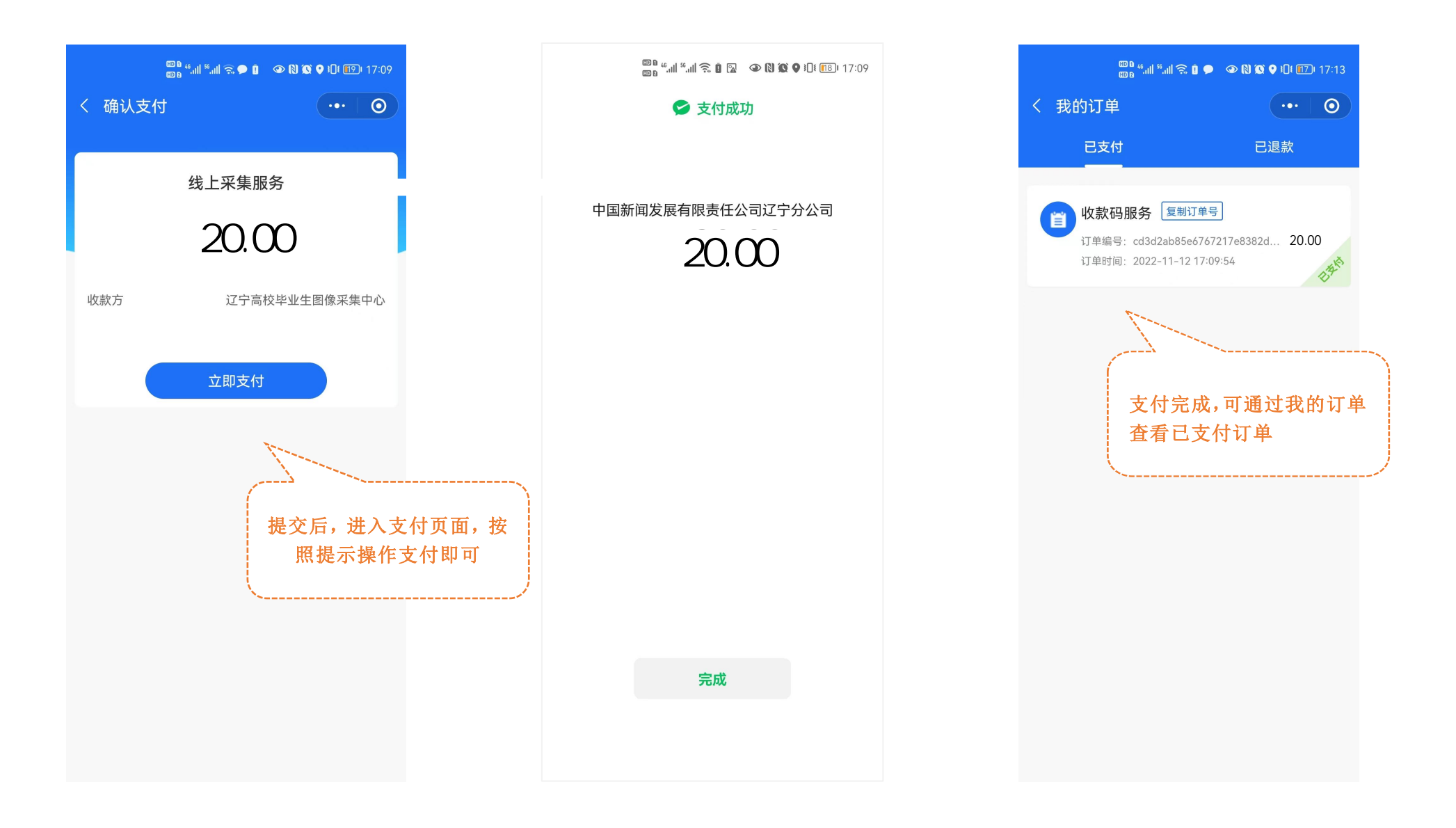